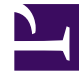

## **GENESYS**

This PDF is generated from authoritative online content, and is provided for convenience only. This PDF cannot be used for legal purposes. For authoritative understanding of what is and is not supported, always use the online content. To copy code samples, always use the online content.

## Genesys Rules Authoring Tool Help

Kopieren von Geschäftskalendern

5/18/2025

## Kopieren von Geschäftskalendern

Sie können einen Geschäftskalender kopieren und die Kopie in das gleiche oder ein anderes Regelpaket einfügen. Führen Sie zum Kopieren eines Geschäftskalenders folgende Schritte aus:

- Navigieren Sie im Explorer-Verzeichnis zu dem Regelpaket, zu dem der Geschäftskalender gehört (verifizieren Sie, dass Sie den korrekten **Mandanten** aus der Dropdown-Liste ausgewählt haben). Wählen Sie **Geschäftskalender** unter dem Regelpaket im Explorer-Baum aus.
- 2. Suchen Sie den Geschäftskalender in der Liste und klicken Sie auf Kalender kopieren.
- 3. Wenn die Kopie in das gleiche Regelpaket eingefügt werden soll, klicken Sie auf **Kalender einfügen**. Geben Sie einen Namen für den neuen Geschäftskalender ein.
- 4. Wenn die Kopie in ein anderes Regelpaket eingefügt werden soll, suchen Sie dieses Regelpaket und wählen Sie Geschäftskalender unter diesem Regelpaket aus. Klicken Sie auf Kalender einfügen. Geben Sie einen Namen für den neuen Geschäftskalender ein.
- Aktualisieren Sie die Daten bei Bedarf. Klicken Sie auf Speichern. Weitere Informationen über die verschiedenen Felder und die Konfiguration von Geschäftskalenderregeln finden Sie unter Erstellen von Geschäftskalendern.